## Pošiljanje dobavnice kupcu v obliki eSlog 2.0 preko ePoštarja

V tem prispevku

Zadnja sprememba 06/08/2021 10:40 am CEST

iCenter omogoča pošiljanje dobavnic v obliki eSlog 2.0. preko ePoštarja na dva načina, Po elektronski poti ali Po e-pošti. Predpogoj, da pošiljanje in na drugi strani prejemanje edobavnic doseže svoj namen, je da imata prejemnik in pošiljatelj usklajene črtne šifre (EAN kode) ali pa šifre artiklov. V nadaljevanju je opisan postopek Nastavitev in Izstavitve.

## **Nastavitve**

Za pošiljanje dobavnic preko ePoštarja v obliki eSlog 2.0 je najprej potrebno urediti nastavitve v ePoštarju. Zatem na vsaki stranki na zavihku Izstavitev dokumentov nastavimo željen način izstavitve.

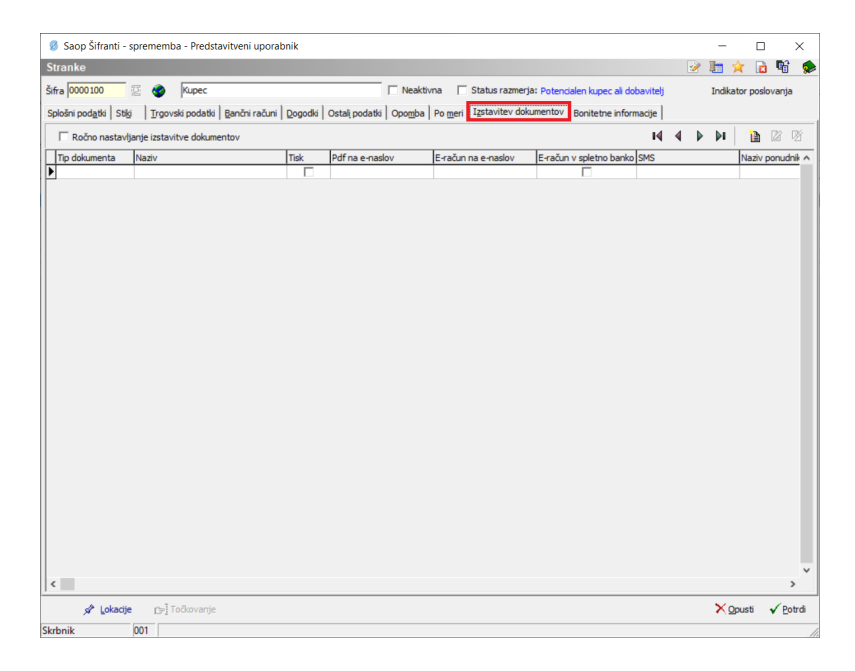

Preko gumba Vnesi zapis dodamo nov način izstavitve.

| Ø Saop Šifranti - vnos - Predst | avitveni uporabnik                                            | _        |                 |   |
|---------------------------------|---------------------------------------------------------------|----------|-----------------|---|
| Izstavitev dokumentov           |                                                               | 2 📘      | 😭 🖻             |   |
| Tip dokumenta                   | DobavnicaNDK Dobavnica                                        | ß        |                 |   |
| Način izstavitve                | Tiskanje                                                      |          | •               |   |
| Ponudnik elektronske poti       | Tiskanje<br>eSlog po e-pošti<br>Po elektronski poti (ePoštar) |          |                 |   |
| Obrazec                         |                                                               |          | •               |   |
| e-naslov                        |                                                               |          |                 |   |
| Tip ovojnice                    | Privzeta ovojnica                                             |          | Ŧ               |   |
|                                 |                                                               |          |                 |   |
|                                 |                                                               | × Opusti | √ <u>P</u> otrd | i |
| Skrbnik 001                     |                                                               |          |                 | 1 |

- Tip dokumenta: izberemo DobavnicaNDK
- Način izstavitve imamo tri možnosti:
  - Tiskanje naročilo se bo tiskalo (ta opcija velja tudi, če ni nič nastavljeno)
  - eSlog po e-pošti preko ePoštarja bo poslana dobavnica v eSlog 2.0 formatu na strankin e-poštni naslov
  - Po elektronski poti (ePoštar) dobavnica v formatu eSlog 2.0 bo poslana preko ponudnika elektronske poti (trenutno omogočeno samo preko ponudnika Omrežje elektronske izmenjave ZZInet)
- Ponudnik elektronske poti: izberemo ponudnika Omrežje elektronske izmenjave ZZInet (samo v primeru ko je Način izstavitve Po elektronski poti)
- Obrazec: Izberemo v kakšni obliki se bo tiskalo oziroma v kakšni obliki se bo pripravil PDF dokument (če je polje prazno, se bo uporabil obrazec, ki bo izbran ob izstavitvi)
- e-naslov: Vpišemo strankin elektronski naslov; v primeru več el. naslovov, lete ločimo s podpičjem »;« (samo v primeru ko je Način izstavitve eSlog po epošti)
- Tip ovojnice: ne izpolnjujemo

## Izstavitev

Dobavnica je dokument, ki fizično spremlja blago zato se vedno tiska. Obenem se strankam, ki imajo na načinu izstavitve nastavljeno Po elektronski poti ali eSlog po epošti, pošlje tudi v izbrani obliki.

Opomba: Dobavnice lahko izstavljamo, ko je dokument poknjižen v Materialno skladiščno poslovanje.

Prvi korak je torej Tiskanje dobavnice.

| Saop Naročila     | a Dobaviteljem in Kupcev -    | Predstavitveni uporabnik   |                  |                      |         |                 |                    |            | -              |          | $\times$   |   |
|-------------------|-------------------------------|----------------------------|------------------|----------------------|---------|-----------------|--------------------|------------|----------------|----------|------------|---|
| Odpremni nalo     | gi                            |                            |                  |                      |         |                 |                    | l.         | 🚖 🖻 🗉          |          | R 😡        |   |
| Leto 2021         | <ul> <li>Knjiga NK</li> </ul> | ··· Naročila kupcev        | Statu            | s 🕼 Vsi              | -       | Artikel         |                    |            |                |          |            |   |
|                   | ,                             |                            | Status vrsti     | c Vsi                | •       | ,<br>Dobavitelj |                    |            |                |          |            |   |
| Naziv naročn      | nika kupec                    |                            |                  |                      |         | <b>Q</b> 50     | -                  | Vsi zapisi | 1              | 8 1      | 2          | ŝ |
| Datum odpreme     | •                             | Datum odpreme 🗨            |                  | Saop Naročil         | _       |                 | X                  | ٠.         |                |          |            |   |
| ¥:                | Ya                            | Fa                         | Fil              | Tiskaj               |         | *               | n 🏚                |            |                |          |            |   |
| Leto Knjiga naroč | ila Številka Skladišče Naročn | ik 🔺 Naziv naročnika       | Naslov dostave   | Tiskaj               |         |                 |                    | s dokument | ta Status vrst | ice Šifr | a lokacije | ^ |
| 2021 NK           | 106 0000001 000010            | 00 Kupec                   | Ulica 123 Nova G | C Odpremni           | i nalog |                 |                    | no v MSP   | Knjiženo v     | MSP      |            |   |
|                   |                               |                            |                  | Dobavnice            | 0       |                 |                    |            |                |          |            |   |
|                   |                               |                            |                  | C Račun              |         |                 |                    |            |                |          |            |   |
|                   |                               |                            |                  |                      | 100     |                 |                    |            |                |          |            |   |
|                   |                               |                            |                  |                      | X       | Opusti 🖌        | Potrdi             |            |                |          |            |   |
|                   |                               |                            |                  | Skrbnik 0            | 01      |                 |                    |            |                |          |            | ~ |
| <                 |                               |                            |                  |                      |         |                 |                    |            |                |          | >          |   |
| 1 🖨               | Tiskaj 🕶 🚡 Obdelave   🚡 🤇     | Obnovi gene 🔻 🖹 Knjiži 🔍 🏻 | Kopija 🛛 🔀 Zbirj | 🎁 O artikļu 🗦 Nalepk | e i     | e-slog (        | 🜏 Ze <u>m</u> ljev | /id        |                |          | 🔁 Zapri    | i |
| Skrbnik           | 001                           |                            |                  |                      |         |                 |                    |            |                |          |            | 1 |

Odpre se nam spodnje okno, kjer izberemo želeni obrazec in dobavnico natisnemo.

| 🦥 Saop Tiskanje - Predstavitveni uporabnik |                         |               |                 |           | -        |       | ×             |
|--------------------------------------------|-------------------------|---------------|-----------------|-----------|----------|-------|---------------|
| QR Izpisi                                  |                         |               |                 |           | *        | 12 着  | j 🎭           |
| Dobavnica: NK-106/2021-0000100             |                         | 📴 Za podpis   | <u>D</u> blikuj | Q.        | Predogle | d 🔒 1 | Tiskaj        |
| Aktivni 🗌 Neaktivni 🗌 Izbrano              | jezikovno področje      |               |                 |           |          |       |               |
| Datoteka                                   |                         |               | 100 🧏 📢         | ∢         | Þ Þ1     | 12 🛛  | ß             |
| Naziv izpisa                               | ▼ Datoteka              | Število kopij | Skupna uporaba  | Izpis def | iniral   |       | V ^           |
| Dobavnica z masami                         | NDK_DobavnicaMP.qr2     | 1             | 1               | #SAOP#    | :        |       | #             |
| Dobavnica z masami - nova                  | NDK_DobavnicaMP_nov.qr2 | 1             | 1               | #SAOP#    | :        |       | #             |
| Dobavnica vrednostno                       | NDK_DobavnicaV.qr2      | 1             | 1               | #SAOP#    | ŧ        |       | #             |
| Dobavnica vrednostno - nova                | NDK_DobavnicaV_nov.qr2  | 1             | 1               | #SAOP#    | ÷        |       | #             |
| <                                          |                         |               |                 |           |          |       | >             |
| 4 / 39                                     |                         |               |                 |           |          | (ئ    | <u>Z</u> apri |
| Skrbnik 001                                |                         |               |                 |           |          |       | /             |

Ko zapremo zgornje okno, se nam pojavi okno za izstavitev v obliki eSlog 2.0 preko ePoštarja.

| Saop Naročila Dobaviteljem in Kupcev - tiskanje - Predstavitveni up | orabnik                         | _       |       | ×       | <  |
|---------------------------------------------------------------------|---------------------------------|---------|-------|---------|----|
| Tiskanje/Izstavitev dobavnic 2021/NK-106                            |                                 |         | *     | R       |    |
|                                                                     | Nastavitve za pripravo eDobavni | ce      |       |         |    |
| Podpisnik eDobavnice TESTNO PODJETJE 1509 (Tax CA Test)             | ✓ Ne izvozi črtne šifre         |         |       |         |    |
|                                                                     |                                 | × Opust | i 🗸 I | zstavit | ev |
| Skrbnik 001                                                         |                                 |         |       |         | /  |

- Podpisnik eDobavnice: izberemo digitalno potrdilo s katerim lahko dobavnico digitalno podpišemo (ni obvezno)
- Ne izvozi črtne šifre: v eSlog 2.0 gre tudi črtna šifra iz šifranta artiklov, če je ta kljukica aktivna, se ta šifra ne zapiše v eSlog 2.0

| 💈 Saop Šifranti - sprememba - Predstavitveni uporabnik               |                              | _                |            |
|----------------------------------------------------------------------|------------------------------|------------------|------------|
| Artikel                                                              |                              | 💿 📝 🋅 🎽          | 🕇 🖻 🖬 🗧    |
| Šifra 00000000019 🖾 🛛 🔀 I                                            |                              |                  | Uporaba 🔽  |
| Splošni podatki Progaja Cene Opisi Nazivi Zaloge Lastnosti Pretvorni | ki Z <u>a</u> znamki Naprave |                  |            |
| Naziv 2.del vrečk 50 v kartonasti embalaži                           | Klasifikacija 2611           | ··· Čaji s       | adni       |
| Kratek naziv Čaj jagoda va                                           | Tarifna oznaka 222222        | ••• Tarifna ozna | aka test 2 |
| Tip artikla B - Trgovsko blago 💌                                     | Razred                       | _                |            |
| Merska enota kos 💌                                                   | Črtna šifra 123456789        |                  | Preveri E  |
| Stopnja DDV 02 ···· Nižja stopnja                                    | Oddelek                      |                  |            |
| Vračilo DDV 9,50 %                                                   | Knjižna skupina 🛛 😶          |                  |            |

• Optimizacija PDF: Dokument PDF se navadno ustvari v formatu PDF/A. Če je kljukica aktivna, pa se ustvari navadni PDF dokument.

Ob kliku na gumb Izstavitev, gre eDobavnica direktno v čakalno vrsto ePoštarja.

Funkcionalnost je omogočena tudi preko masovnega Tiskanja/Izstavitve dobavnic.